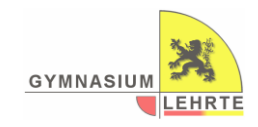

# WebUntis - Der Elternzugang

WebUntis ist der an unserer Schule genutzte Weg, um Zugriff auf die aktuellsten Mitteilungen der Schule, insbesondere den Stunden- und Vertretungsplan zu haben. Dazu gibt es auch Elternzugänge, welche Ihnen ein paar praktische Möglichkeiten bieten. Die können damit...

- Den täglichen Stundenplan ihres Kindes einsehen
- \_ Eine Krankmeldung direkt in der App oder im Browser durchführen (Anleitung unten)

Da wir gerade erst mit der Nutzung von WebUntis, auch als digitales Klassenbuch, begonnen haben, werden hier im Laufe der Zeit auch noch weitere Funktionen hinzukommen. Über diese werden wir Sie dann zu gegebener Zeit informieren.

Zu Beginn des Schuljahres können Sie sich bei WebUntis mit der bei uns zur Anmeldung Ihres Kindes angegebenen E-Mailadresse anmelden.

### Die Anmeldung:

#### WICHTIG: Die erste Anmeldung muss in einem Browser stattfinden und kann nicht über die App (Untis mobile) durchgeführt werden.

- 1. Besuchen Sie die Webseite https://webuntis.com
- 2. Geben Sie dort im Suchfeld "Gymnasium Lehrte" ein und wählen Sie die Schule aus.
- 3. Gehen Sie hier auf Registrieren
- 4. Geben Sie nun die E-Mailadresse ein, welche Sie auch bei der Anmeldung ihres Kindes bei uns angegeben haben.
- 5. Sie erhalten nun eine Mail mit einem Link. Folgen Sie diesem und legen Sie nun ein Passwort fest. (Alternativ kann auch der ebenfalls in der Mail enthaltene Bestätigungscode manuell genutzt werden.)
- 6. Sie können sich nun mit Ihrer E-Mailadresse und ihrem ausgewählten Passwort auf der Schulstartseite von WebUntis (wie in Schritt 2) anmelden. Ihr Kind ist Ihnen automatisch zugeordnet.
- 7. Mit den Anmeldedaten können Sie sich nun auch in der Untis mobile App anmelden und WebUntis so einfacher auch von unterwegs nutzen.

App

## Krankmeldungen des Kindes per WebUntis als Erziehungsberechtigte:r

#### Browser

|                                                                                      | a schilles weburlis com  | 0 + 0                                           | 3:18 🕇                | 🗢 🔟 |
|--------------------------------------------------------------------------------------|--------------------------|-------------------------------------------------|-----------------------|-----|
|                                                                                      | Web                      | Untis Login                                     | Air.                  |     |
| Heute 15.01.2023                                                                     |                          |                                                 | Gymnasium Lehr        | te  |
| Schule wechen                                                                        | GYMNA                    | ISIUM 💥                                         | Be Meine Termine      |     |
| Nachmittagsunterricht am Montag und Diensta                                          | ag                       | LEHRTE                                          | 중 Sprechstunden       |     |
| Aufgrund der Zeugniskonferenzen wird der Nachmittagsunterrich<br>Dienstag entfallen. | t morgen und am Anmo     | Idung mit IServ                                 | E Meine Abwesenheiten |     |
|                                                                                      | Bendlamine<br>Person<br> | <b>1</b> . ©                                    |                       |     |
|                                                                                      | Pasa<br>Hach keine       | Login<br>wot.vergessen?<br>n2ugung? Registionen |                       |     |
|                                                                                      |                          |                                                 |                       |     |

| ••• □• < >                   | 0                                                                                                    | a achilles webarris.com | Fig. C.           | ð + 1                    |
|------------------------------|----------------------------------------------------------------------------------------------------|-------------------------|-------------------|--------------------------|
| WebUntis<br>Operation Labels | Schönen Nachm<br>Letm Averability 91.01.11                                                                                                    | ittag<br>mense          | Zenit             | nor altert Handes Salter |
| BE Heater                    | 40                                                                                                    | (H)                     |                   |                          |
| Cheside                      | No. of a local sector of a local sector of a loc | 1                       |                   |                          |
| Mittellungen                 | Aufgrund der Zeugnisko                                                                                                    | democen wird            |                   |                          |
| Mein Standenplan             | as normalizative                                                                                                    | a morgani and a         |                   |                          |
| Abwesenholten                |                                                                                                    | _                       |                   |                          |
| Havaadgaben                  | Morgan, 01/16/2023                                                                                                    | 0                       | ick Links         |                          |
| & Klaisendierste             | 12                                                                                                    |                         | Posteingang       | -                        |
| Gr. Noten                    | 11/4                                                                                                    |                         |                   |                          |
| Sprechstunden                | 240                                                                                                    |                         | Aberesenbeiten    | -                        |
| - Kerv                       | MA                                                                                                    |                         | 🖔 Hausaufgaben    | -                        |
|                              | 1445<br>246<br>                                                                                                    |                         | 🖟 Notes           | -                        |
|                              | or.                                                                                                    |                         | S. Klassendienste | -                        |
|                              | 11a<br>208<br>208                                                                                                    |                         |                   |                          |
| -                            | 133                                                                                                    |                         |                   |                          |
| M Estaburgitareachigan       | CE 114                                                                                                    |                         |                   |                          |
| Ti donaldan                  | 458                                                                                                    |                         |                   |                          |

| 3:1                         | 8 7                                                                                | •                                                                                                    |                |  |  |
|-----------------------------|------------------------------------------------------------------------------------|----------------------------------------------------------------------------------------------------|----------------|--|--|
|                             | nnasiur                                                                            | n l ehrte                                                                                                    |                |  |  |
| R.                          | Meine Termin                                                                       |                                                                                                    |                |  |  |
| 80                          | Sprechstunde                                                                       | 'n                                                                                                    |                |  |  |
| ES.                         | Meine Abwes                                                                        | enheiten                                                                                                    |                |  |  |
|                             |                                                                                    |                                                                                                    |                |  |  |
|                             |                                                                                    |                                                                                                    |                |  |  |
| Å.                          | 15<br>Stundengian Ben                                                              | Canada and a second and a second and a secon | pen Profil     |  |  |
| 3:1                         | 8 <b>7</b><br>Meine A<br>08.01.20                                                  | bwesenheiten<br>123 - 15.02.2023                                                                                                    | ••• ≈ ∞<br>⊽ 🕂 |  |  |
| 13.<br>© Di<br>© Ab<br>© en | Dez 31. Ji<br>, 9:40 AM - Mo., 5<br>wesenheit<br>aximiliane Musterfr<br>tschuldigt | uli<br>:05 PM<br>au                                                                                                    |                |  |  |

rtbildschirm tippen f "Meine enheiten"

| Гірреn Sie auf | das | "+" |
|----------------|-----|-----|
| oben rechts.   |     |     |

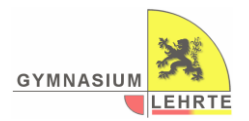

## Klicken Sie auf "Abwesenheiten".

|                    | And and And and And                                                                                                    | and Antoniana     |                       |                  |                                                                                                    |      |
|--------------------|----------------------------------------------------------------------------------------------------|-------------------|-----------------------|------------------|----------------------------------------------------------------------------------------------------|------|
| Gyvnasium Latina   |                                                                                                    |                   |                       |                  |                                                                                                    |      |
| 8 Heute 0          | 4. 1012                                                                                                    | a test.           | •                     |                  | 13                                                                                                    | 0 8  |
| Obenicht           |                                                                                                    |                   | 24                    | Stream Subsystem | Date .                                                                                                    | Test |
| Minellungen        | • G                                                                                                    | N 18 10 19 40     | and the \$1.87, 17:00 |                  |                                                                                                    |      |
| 1 Mein Standenplan |                                                                                                    |                   |                       |                  |                                                                                                    |      |
| Abvesseheiten      | ° (2                                                                                                    | Nr. 38.11. 111.41 | 10.00 30.01.07.00     |                  | and the                                                                                                    |      |
| . Hausaufgaben     | 0. ()                                                                                                    | Do 26.11, 14.00   | ine Do. 24.31, 12.05  |                  | and the second second sec |      |
| R Klassendienste   | a ()                                                                                                    | W 23.11.01-0      | incom 23,11, 12.00    |                  | anisotation i                                                                                                    |      |
| Noten              | a ()                                                                                                    |                   | ini fin. 12.11, 11.20 |                  | unchange                                                                                                    |      |
| Sprechstunden      | a 0                                                                                                    | 01.18.15.14.00    | tes 214 10.11, 17.05  |                  | under any                                                                                                    |      |
| IServ              |                                                                                                    | Di 2949 11-00     | 10.10 P.P. 11.10      |                  | and the second                                                                                                    |      |
|                    | 7 Elamente                                                                                                    |                   |                       |                  |                                                                                                    |      |
|                    |                                                                                                    |                   |                       |                  |                                                                                                    |      |
|                    |                                                                                                    |                   |                       |                  |                                                                                                    |      |
|                    | (The second second seco |                   |                       |                  |                                                                                                    |      |

| 3:18 🕇            |               | ul 🗟 79            |   |  |
|-------------------|---------------|--------------------|---|--|
| ×                 | Eigene Abwe   | senheit melden     | ~ |  |
| Kind<br>Maximilia | ne Musterfrau |                    |   |  |
| Start             |               | 15.01.2023 7:45 AM |   |  |
| Ende              |               | 15.01.2023 5:05 PM |   |  |
| Abwese            | nheitsgrund   |                    |   |  |
| Text              |               |                    |   |  |

Geben Sie die notwendigen Informationen ein und tippen Sie auf den Haken oben rechts.

Fertig 🕲

Klicken Sie auf "Abwesenheit hinzufügen".

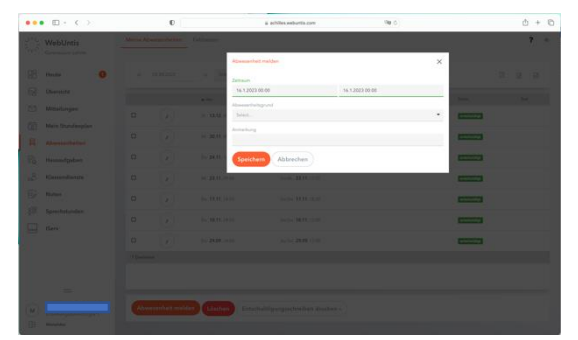

Geben Sie nun alle notwendigen Informationen ein und klicken Sie auf "Speichern" unten links.

Fertig 🕲